**Daiwa Securities** 

#### オンライントレードを もっと身近に!快適に! 大和証券 ☆ホーム 日本部 ペマークット福田 ★ 御祭祭用・ジール \$ 秋田市村 2 お手続き・セポート 4455 8 MyX==-22 ●●なお知らせ | 2000/0000 サイトリニューアルのお知らい ..... > 25080000 😕 > 1188080287 😫 お客さまの概況 - 808 #872/84288 全お残り貫意の 評価会報 主口座の C 用物構成的定状況 主口座の 評価金額 NISA口座の 評価会額 1,234,567 約定あり 1,234,567 1,234,567 > 主要口袋お残り発音 > 37 - 0794 > 株式サマリー > MEUTU- 10 ピックアップ - 509 ) DARECH-ビス ) ファンドラック オンライン 入金物有 > #E#-F > メールサービス > ス和ネクスト銀行 2KORX > 9417365FX

# ダイワのオンライントレード 手引き

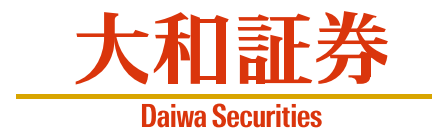

### 目次

#### パソコン・タブレットをご利用の方

#### スマートフォンをご利用の方

### 1. ダイワのオンライントレードへのログイン方法 5. お取引/投資信託

| 大和証券のホームページを開く        | P.02 |
|-----------------------|------|
| オンライントレードにログインする P.03 | P.07 |

# 2. オンライントレードのログイン後トップ画面

| ログイン後トップ画面・ |  | P.04 | P.08 |
|-------------|--|------|------|
|-------------|--|------|------|

### 3. オンライントレードのグローバルメニュー

| お取引メニュー        | P.06 P.10 |
|----------------|-----------|
| 残高情報およびその他メニュー | P.06 P.10 |

### 4. お取引/国内株式(現物取引)

| 買付注文 | <br>P.11 |
|------|----------|
| 売付注文 | <br>P.12 |

| 申込/買付   | · P.13 |
|---------|--------|
| 換金/乗換注文 | P.14   |

### 6. お取引/債券/既発外貨建債券

| 買付注文 | <br>P.15 |
|------|----------|
| 売付注文 | <br>P.16 |

### 7. 「つみたてサービス」

| つみたてサービスの利用方法 |
|---------------|
|---------------|

### 8. サービス時間/手数料およびリスクについて

| サービス時間について              | P.19 |
|-------------------------|------|
| お取引にあたっての手数料等およびリスクについて | P.19 |

### 1. ダイワのオンライントレードへのログイン方法

### 大和証券のホームページを開く

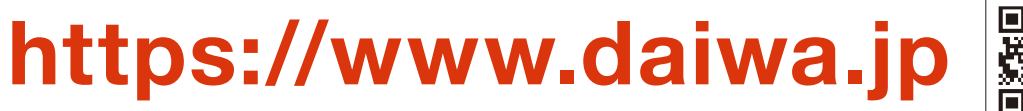

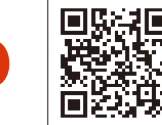

ホームページには、大和証券のサービスや取扱商品、国内外のマーケット情報など さまざまな情報を掲載しています。オンライントレードは「ログイン」からスタートします。

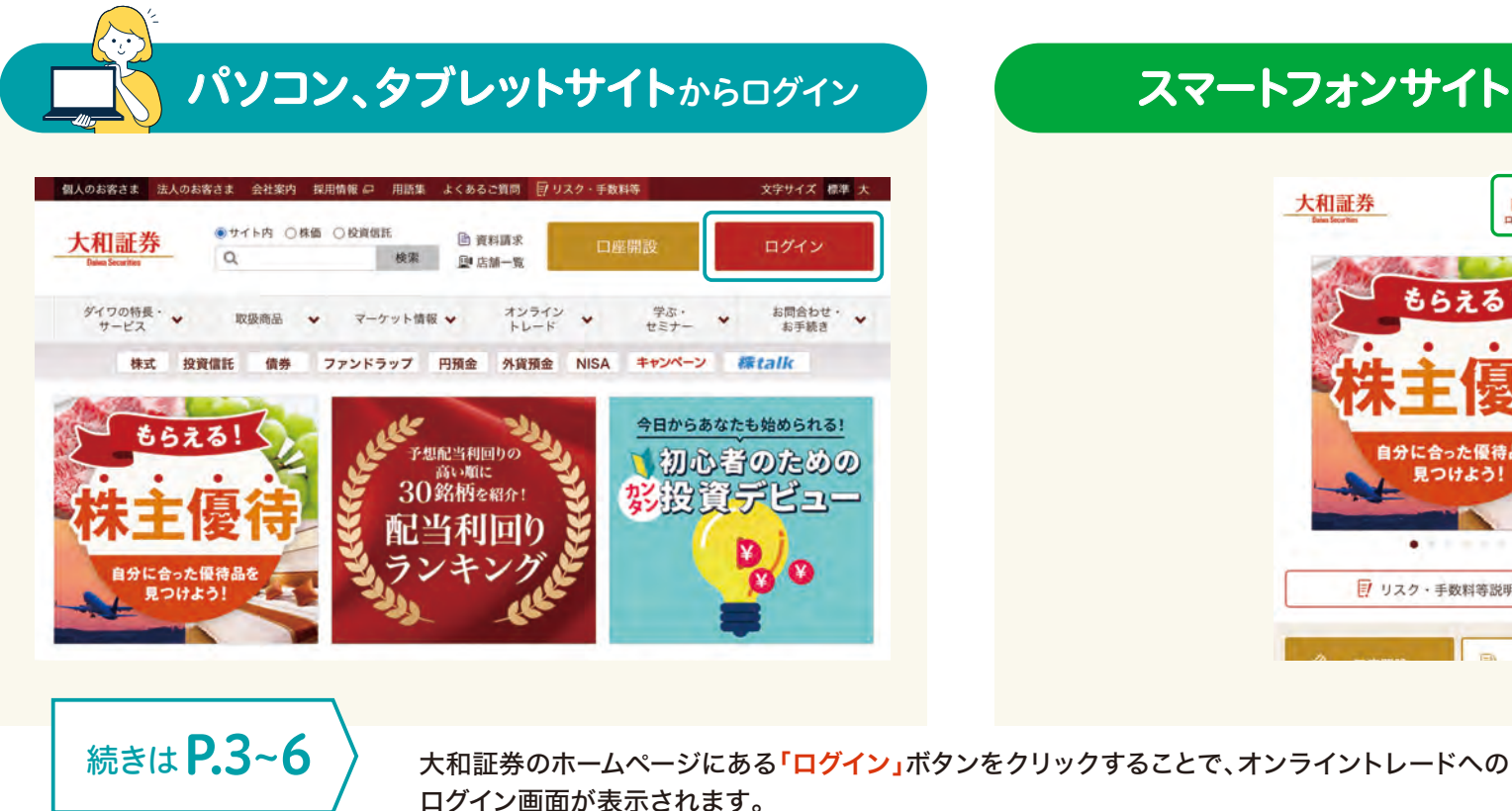

スマートフォンサイトからログイン

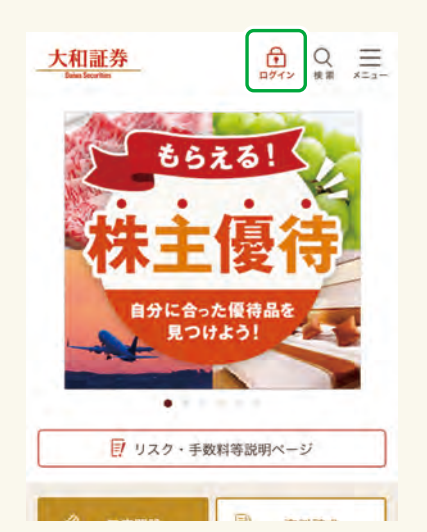

続きは P.7~10

※ダイワのオンライントレードのご利用にあたっては、大和証券のお取引口座の開設とオンライントレードのお申込みが必要です。 ※お取引口座のご開設はパソコン、タブレットサイトの「<mark>口座開設」</mark>ボタン、スマートフォンサイトの場合は「 三 」を選択した場合の「<mark>口座開設」</mark>ボタンよりお手続きいただけます。 ※オンライントレードのご利用申込はログイン画面よりお手続きいただけます。

# 1. ダイワのオンライントレードへのログイン方法

### □ パソコン・タブレット

#### オンライントレードにログインする 以下のログ

パソコンやタブレットをご利用の方は、 以下のログイン画面から、オンライントレードにログインすることができます。

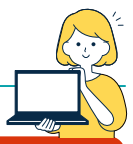

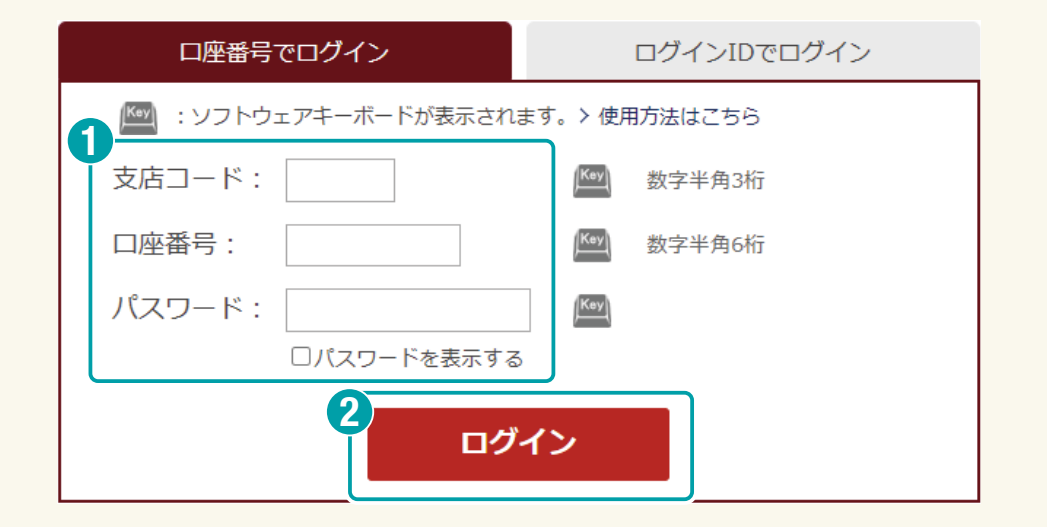

1 支店コード(数字半角3桁)、口座番号(数字半角6桁)、パスワードを入力します。

**2**「ログイン」ボタンをクリックすると、オンライントレードにログインできます。

※オンライントレードの利用申込をされていない場合、お申込み手続き画面が表示されます。※初回ログイン時などに、ログインパスワードや取引パスワードの設定画面が表示される場合があります。その際は、ご案内に沿って各種パスワードをご設定ください。

#### ログイン時のパスワードについて

※ログインパスワードはお客さまが「ダイワのオンライントレード」にログイン されるうえで必要となりますので、他人に知られることのないよう大切に 管理してください。

※ログインパスワードは以下のような複雑な条件を満たす必要があります。

条件 6桁以上かつ数字、アルファベット大文字、アルファベット小文字、 記号から2種以上を利用

※ログインパスワードが上記条件を満たさない場合、ログイン後にログイン パスワードの変更を促す画面が表示されますので、条件を満たしたパス ワードにご変更ください。

※パスワードを一度も変更されていない場合、口座開設時やダイワ・カード 発行時等に設定された暗証番号となります。

#### ログインパスワードの失念時等の場合

ログインパスワードを失念された場合や、ログインパスワードを複数回誤って 入力した結果、ログインパスワードが失効となるとログインいただけません。 その場合、オンライントレードのメールサービスをご利用いただいているお客 さまは、ログイン画面の「ログインでお困りのお客さま」にある「ログインパス ワードに関するご質問はこちら」をクリックしご案内の通りに手続きいただく ことで、ご登録のメールアドレスに仮パスワードを発行することができます。

> ログインパスワードに関するご質問はこちら ロ

メールサービスをご利用でない場合は取扱窓口までご連絡ください。

### □ パソコン・タブレット

### ログイン後トップ画面 ログインすると、お客さまのお預り資産や市況を掲載したトップ画面が表示されます。

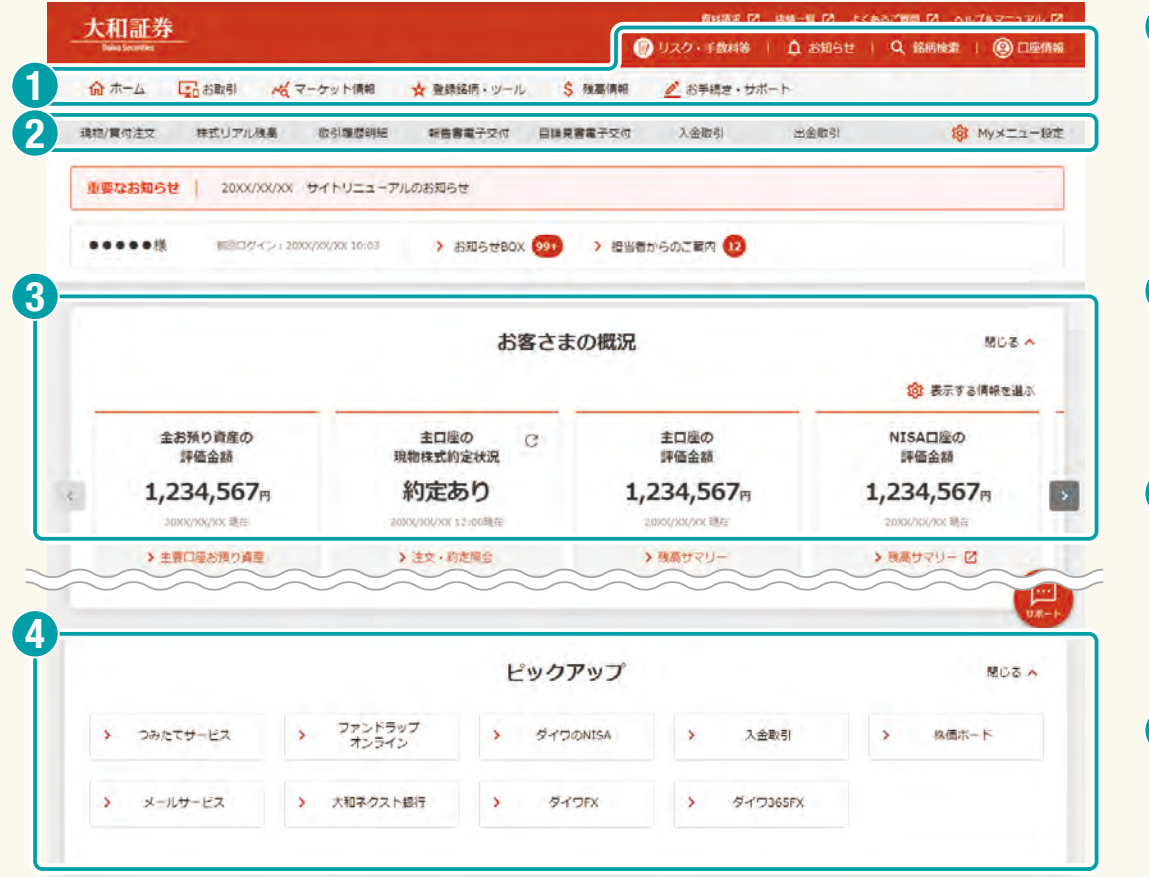

グローバルメニューと呼ばれる部分です。トップ画面だけではなく、オンライントレードの全画面に共通して表示されます。各種お取引や残高情報の確認など、各種コンテンツに遷移することができます。また、「口座情報」メニューを選択して、お客さまの各種お取引口座、サービスの利用状況等を確認することができます。

- 2 Myメニューと呼ばれる部分です。グローバルメニューと 同様、全画面に共通して表示されます。表示されるメ ニューはお客さまご自身でカスタマイズすることが可能 で、「Myメニュー設定」から設定することができます。
- 3 「お客さまの概況」の部分で、お客さまのお預り資産、国内 株式の約定有無等を確認することができます。「表示する 情報を選ぶ」から表示したい情報を選択することができ、 「閉じるへ」ボタンからお客さまの概況の表示・非表示の 切替が可能です。
- (4)「ピックアップ」と呼ばれる部分で、よく利用されている商品・サービスへの入り口を集約しています。「お客さまの概況」と同様、「閉じるへ」ボタンから表示・非表示の切替が可能です。

▶ 次ページに続く

**パソコン・タブレット** 

### ログイン後トップ画面

|                                                                                                    | 主な保                                                                    | 保有証券                                                                                                    |                                                   |                                           |                                                                                            | 聞じる <u>へ</u>                                                                                          | 6 | 「主な保有証券」                                                          | では、お客さまが保有さ                                                                      |
|----------------------------------------------------------------------------------------------------|------------------------------------------------------------------------|----------------------------------------------------------------------------------------------------|---------------------------------------------------|-------------------------------------------|--------------------------------------------------------------------------------------------|----------------------------------------------------------------------------------------------------|---|-------------------------------------------------------------------|----------------------------------------------------------------------------------|
| 国内株式 外国株式 投資信託                                                                                            |                                                                        |                                                                                                    |                                                   |                                           |                                                                                            |                                                                                                    |   | ている国内株式、                                                          | 外国株式、および国内投                                                                      |
| 評価金額上位5明梱を表示しています。                                                                                        |                                                                        |                                                                                                    |                                                   |                                           | 20                                                                                         | XX/XX/XX现在                                                                                            |   | 信託(成長空)に、<br>順の上位5銘柄ま                                             | いて、それそれ評価金<br>で表示されます。                                                           |
| コード<br>総病名                                                                                                | 口座                                                                     | 残葛管理区分                                                                                                    | 数量                                                | 評価金額                                      | 評價損益額                                                                                      | チャート                                                                                                  |   | NISA口座を開設                                                         | された場合、NISA口座                                                                     |
| 0000                                                                                                    | 主口座                                                                    |                                                                                                    | 12,345,678株                                       | 1,234,567,890円                            | +86,863                                                                                    | н 🖂                                                                                                   |   | 保有されている残                                                          | 高を含めます。                                                                          |
| 銘柄名・コードで探す スクリーニング(条件                                                                                     | マーケで探す) 株主優待で探                                                         | アット情報                                                                                                    |                                                   |                                           |                                                                                            | 閉じる 🔨                                                                                                 |   | 「フーケット桂恕」                                                         | でけ 佃別牧坂の桂恕                                                                       |
| <b>銘柄名・コードで築す</b> スクリーニング (条件<br>銘柄名・銘柄コード                                                                | マーク<br>で探す) 株主優特で探<br>Q                                                |                                                                                                    |                                                   |                                           |                                                                                            | 閉じる ^                                                                                                 | 6 | 「マーケット情報」<br>内、海外の市況、:                                            | では、個別銘柄の情報、<br>ニュース等のマーケット                                                       |
| <b>銘柄名・コードで築す</b> スクリーニング (条件<br>銘柄名・銘柄コード                                                                | マーク<br>で探す) 株主優特で探<br>Q                                                | 「ツト情報                                                                                                    |                                                   |                                           | <b>诊</b> 表示                                                                                | 閉じる へ<br>する情報を選ぶ                                                                                      | 6 | 「マーケット情報」<br>内、海外の市況、<br>報を確認すること                                 | では、個別銘柄の情報、<br>ニュース等のマーケット<br>ができます。                                             |
| 銘柄名・コードで探す     スクリーニング(条件)       銘柄名・銘柄コード        鋼別銘柄情報     ヘ                                            | マーケ<br>で保す) 株主優特で探<br>Q<br>国内指標情報                                      | アット情報<br>R <sup>g</sup>                                                                                                    | ×                                                 | 77-Þ                                      | <b>豫</b> 表示                                                                                | 1000 へ<br>する/南朝を選ぶ<br>へ                                                                               | 6 | 「マーケット情報」<br>内、海外の市況、<br>報を確認すること<br>「表示する情報を                     | では、個別銘柄の情報、<br>ニュース等のマーケット<br>ができます。<br>選ぶ」でログイン後にす                              |
| 銘柄名・コードで探す     スクリーニング (条件)       銘柄名・銘柄コード       観別銘柄情報       表示銘柄       XXX0                            | マーク<br>で探す) 株主優特で探<br>Q<br>国内指機情報                                      | <b>アット情報</b><br>Rす<br>  詳細  (                                                                                                    | へ<br>C 更新                                         | チャート                                      | <b>设</b> 表示<br>詳細                                                                          | 閉じる へ<br>する(情報を選ぶ<br>へ<br>C 更新                                                                        | 6 | 「マーケット情報」<br>内、海外の市況、<br>報を確認すること<br>「表示する情報を<br>確認したい情報を         | では、個別銘柄の情報、<br>ニュース等のマーケット<br>ができます。<br><mark>選ぶ」</mark> でログイン後にす<br>カスタマイズすることか |
| 銘柄名・コードで探す     スクリーニング(条件)       銘柄名・銘柄コード       観別銘柄情報       表示銘柄       XXX0       Q       銘柄コードが分からない場合 | マーク<br>で探す) 株主優特で探<br>Q<br>国内振標情報<br>指標                                | <b>アツト情報</b><br><sup> </sup>                                                                                                    | へ<br>〇 更新<br>前曰比                                  | チャート<br>国内 海外 為約                          | (2) 表示<br>詳細<br>首 金利·债券                                                                    | <ul> <li>         、         、         、</li></ul>                                                     | G | 「マーケット情報」<br>内、海外の市況、<br>報を確認すること<br>「表示する情報を<br>確認したい情報を<br>きます。 | では、個別銘柄の情報、<br>ニュース等のマーケット<br>ができます。<br><mark>選ぶ」</mark> でログイン後にす<br>カスタマイズすることか |
| 銘柄名・コードで葉す スクリーニング (条件<br>銘柄名・銘柄コード                                                                       | マーク<br>でで探す) 株主線特で探<br>Q<br>国内指標情報<br>日際平均 1.2<br>(X                   | <b>丁ツト情報</b><br>様相<br>(1)<br>現在値<br>第<br>234,567,890<br>+12<br>XX/XX (14:00)                                                                                                    | C 更新<br>前日比<br>23,456,769<br>+123.496             | チャート<br>国内 海外 為相<br><sup>登録</sup>         | (2) 表示<br>詳細<br>皆 金利・債券<br>別当<br>二                                                         | 感じる へ<br>する(情報を選ぶ<br>へ<br>く<br>夏新                                                                     | 6 | 「マーケット情報」<br>内、海外の市況、<br>報を確認すること<br>「表示する情報を<br>確認したい情報を<br>きます。 | では、個別銘柄の情報、<br>ニュース等のマーケット<br>ができます。<br><mark>選ぶ」</mark> でログイン後にす<br>カスタマイズすることか |
| 銘柄名・コードで探す スクリーニング (条件<br>銘柄名・銘柄コード<br>個別銘柄情報<br>表示銘柄 XXX0 反映<br>Q 銘柄コードが分からない場合<br>XXXXXXXXXXXX          | マーク<br>でで探す) 株主優特で探<br>Q<br>国内指機情報<br>日曜平時 1.2<br>(X<br>日曜平時、約.5<br>(X | Fy ド情報     Fy     Fy | C 更新<br>前日比<br>23,456,789<br>+123,496<br>-123,496 | チャート<br>国内 海外 為都<br><sup>密朗</sup><br>日経平均 | <ul> <li>(2) 表示</li> <li>詳細</li> <li>・ 信券</li> <li>・ <sup>周明</sup></li> <li>5分足</li> </ul> | で<br>で<br>で<br>で<br>で<br>し<br>の<br>の<br>、<br>、<br>、<br>、<br>、<br>、<br>、<br>、<br>、<br>、<br>、<br>、<br>、 | 6 | 「マーケット情報」<br>内、海外の市況、<br>報を確認すること<br>「表示する情報を<br>確認したい情報を<br>きます。 | では、個別銘柄の情報、<br>ニュース等のマーケット<br>ができます。<br><mark>選ぶ」</mark> でログイン後にす<br>カスタマイズすることか |

ご注意

Myメニュー、およびマーケット情報のカスタマイズ機能はブラウザの Cookieを利用しております。そのため、右記の制約がありますので、 予めご注意ください。

- ●ブラウザのCookieが無効の場合はカスタマイズ機能をご利用できない。
- •パソコンにカスタマイズした情報がスマートフォンに表示されない。
- ●その他ブラウザのCookieを利用することによるデバイス依存の制約。

### 3. オンライントレードのグローバルメニュー

#### 「<u></u> パソコン・タブレット

### お取引メニュー

### オンライントレードのグローバルメニューをご利用いただくことで 各商品・サービス画面に素早くアクセスできます。

| 大和証券<br>View Texer     |                      | Ø               | おおはな 2 泉田一転 2 よ<br>リスク・手数料等   白 お知らり | I Q BERRE I @ DFRM        |
|------------------------|----------------------|-----------------|--------------------------------------|---------------------------|
| <b>俞</b> 赤一, 😨 2003    | ★ マーケット構成 ★ 教練       | 銀柄:ツール 💲 🏣 🌆    |                                      |                           |
| > 国内株式 (現物取引)          | > 国内株式(信用取引)         | > IPO(新規公開株式)   | > PO (公募・売出株式)                       | > 株式業積投資                  |
| う 責何注文:                | > 實通注文               | 》取扱銘柄一覧         | > 取扱銘柄一覧                             | > 中国株                     |
| > 完何注文                 | > 売遽注文               | > 抽過参加甲込        | > 擁道郡加甲込                             |                           |
| > 注文・約定額会(取消・17        | > 透清(売増・費増)注文        | > 購入申込          | → 種入申込                               |                           |
| E)                     | > 現引·現避注文            | > 申込状院廢金        | > 申込状规模会                             |                           |
|                        | > 注文・約定幅金(取油・訂<br>正) |                 |                                      |                           |
| > 投資價託                 | ∋ អiäMMF             | > & TOFX        | > 預金(大和ネクスト銀行)                       |                           |
| > 申込/貫付洼文              |                      | 4-17365FX       | 3 4471M5/0-2                         |                           |
| > 损金/秉损注文              |                      |                 | C. C. A BELIEVEN CO.                 |                           |
| > 注文取消                 | > 為醫戰引               |                 |                                      |                           |
| > 注文· 約定順会             |                      |                 |                                      |                           |
| > つみたてサービス 🖸           | > ファンドラップオンライン<br>ビ  | > タイプのNISA 🖄    |                                      |                           |
| > 注文,約定隔会              | > 取引問題               | > 報告書電子交付       | > 目論見書電子交付                           | > 契約編結前交付書面電子交付           |
| > 信用取引にかかる規制措置一<br>覧 🖸 | > 当社取引規則一覧 🕑         | > コーポレートアクション一覧 | ( ) 日本取引所グループ・適時間<br>示情報 (2)         | > 上場レバレッジ型商品の保証<br>金本一覧 区 |

グローバルメニューから「お取引」を選択すると、国内株式(現物取引) や投資信託等の商品ごとのお取引メニューが表示されます。また、一部 商品の買付注文画面はお取引メニューから直接遷移いただけます。

### 残高情報およびその他メニュー

| <u>大和証券</u><br>Dead.form |             | e          | 20・手数料第                        | D 10000   O 100000   O DE |
|--------------------------|-------------|------------|--------------------------------|---------------------------|
| 俞木-ム 日本歌引                | それ マーケット 青田 | ★ 蜜蜂結柄・ツール | \$ 我天师师 <mark>2</mark> お手柄音·サオ |                           |
| 資産状況                     | > 頁何余力      | > 入出金      | > 特定口座                         | > 保険契約状況                  |
| > 主要口座お預り資産              |             | > 入金敞号     | > 取引状況                         |                           |
| > 残悪サマリー                 |             | > 出金・編     | Ⅰ込/振闡                          |                           |
| >保有証券一覧                  |             |            |                                |                           |
| > 株式リアル預高                |             |            |                                |                           |
| > お預かり金等                 |             |            |                                |                           |

| お手続き | ・サポート |  |
|------|-------|--|
|      |       |  |

| @ ホーム 日本部引      | それ マーケット 御幕                                         | ☆ 登録紙柄・ツール \$ 秋天御 | ▲ お手続き・サポート              |            |
|-----------------|-----------------------------------------------------|-------------------|--------------------------|------------|
| → お客さま情報 → 抜作履歴 | <ul> <li>) 口座登録状況</li> <li>&gt; ご登録情報の確認</li> </ul> | > サービス申込          | > 各種手続き                  | > 手続き踢歴・取満 |
| ) ログインパスワードの変更  | ≬ ログインIDの変更                                         | > 精証番号の空更         | > 取引パスワードの登録・姿<br>夏・リセット |            |

グローバルメニューから「残高情報」を選択すると、資産状況や買付 余力、入出金等、お預り資産に関するメニューが表示されます。「お 手続き・サポート」等の他のメニューも同様の方法でご確認いただく ことができます。

# 1. ダイワのオンライントレードへのログイン方法

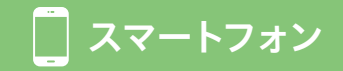

# オンライントレードにログインする

スマートフォンをご利用の方は、 以下のログイン画面から、オンライントレードにログインすることができます。

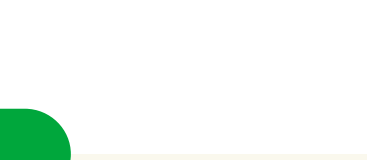

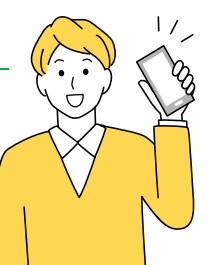

### スマートフォンサイト<br /> からログイン

ご注意

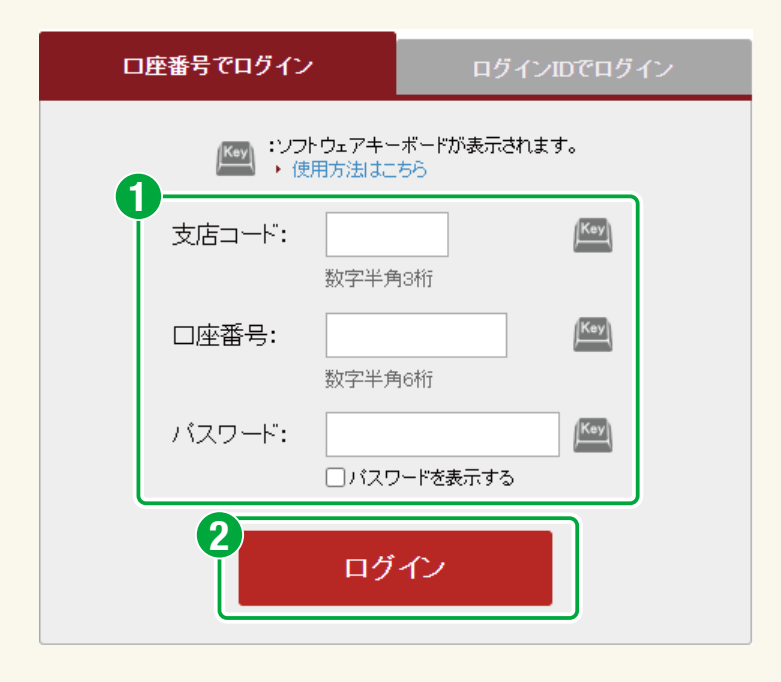

- 支店コード(数字半角3桁)、口座番号(数字半角6桁)、 パスワードを入力します。
- 2 「ログイン」ボタンをクリックすると、オンライントレードに ログインできます。
- ※オンライントレードの利用申込をされていない場合、お申込み手続き 画面が表示されます。
- ※初回ログイン時などに、ログインパスワードや取引パスワードの設定画 面が表示される場合があります。その際は、ご案内に沿って各種パス ワードをご設定ください。

ログイン時のパスワードについては、P.3の「ログイン時の パスワードについて」と「ログインパスワードの失念時等 の場合」の内容をご確認ください。

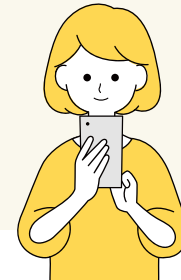

ログイン後トップ画面 ログインすると、お客さまのお預り資産や市況を掲載したトップ画面が表示されます。

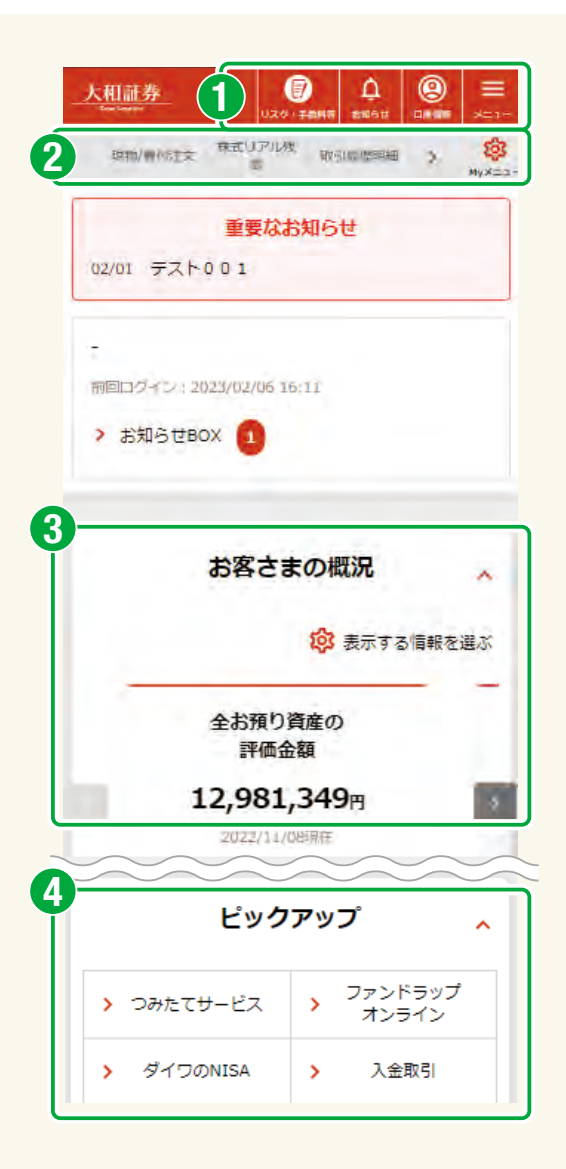

グローバルメニューと呼ばれる部分です。トップ画面だけではなく、オン ライントレードの全画面に共通して表示されます。「」」をタップすることでお取引等のメニュー全体が表示され、各コンテンツに遷移することができます。また、「口座情報」メニューを選択して、お客さまの各種お取引口座、サービスの利用状況等を確認することができます。

2 Myメニューと呼ばれる部分です。グローバルメニューと同様、全画面に 共通して表示されます。表示されるメニューはお客さまご自身でカスタ マイズすることが可能で、「Myメニュー設定」「
<sup>※</sup>
」から設定することができます。

3 「お客さまの概況」の部分で、お客さまのお預り資産、国内株式の約定有 無等を確認することができます。「表示する情報を選ぶ」から表示したい 情報を選択することができ、「へ」ボタンからお客さまの概況の表示・非 表示の切替が可能です。

(4)「ピックアップ」と呼ばれる部分で、よく利用されている商品・サービスへの入り口を集約しています。「お客さまの概況」と同様、「へ」ボタンから表示・非表示の切替が可能です。

▶ 次ページに続く

🗌 スマートフォン

ログイン後トップ画面 ログインすると、お客さまのお預り資産や市況を掲載したトップ画面が表示されます。

| 主な保有証券 へ<br>国内株式 外国株式 投資信託                                                         | 5 「主な保有証券」では、お客さまが保有されている国内株式、外国<br>株式、および国内投資信託(成長型)について、それぞれ評価金額<br>順の上位5銘柄まで表示されます。<br>NISA口座を開設された場合 NISA口座に保有されている残高を |
|------------------------------------------------------------------------------------|----------------------------------------------------------------------------------------------------|
| 2022/02/05 現在<br>準価金額1明細を表示しています。                                                  | 含めます。                                                                                                    |
| コード 教師<br>部所名 口場 評価指料<br>N1766 55株<br>CRRC CORP LTD -H 主口座 2,919,058円<br>-191,948円 |                                                                                                    |
| マーケット情報 、<br>銘柄名・コー スクリーニング 株主優待で探<br>ドで探す (条件で探す) す                               | 「マーケット情報」では、個別銘柄の情報、国内、海外の市況、<br>ニュース等のマーケット情報を確認することができます。<br>「表示する情報を選ぶ」でログイン後にすぐ確認したい情報をカス<br>タマイズすることができます。            |
| 路110名 / 路110コート<br>Q<br>換 表示する情報を選ぶ                                                |                                                                                                    |
|                                                                                    | で注意                                                                                                    |
| 個別銘柄情報 ^                                                                           |                                                                                                    |
| 個別銘柄情報 へ<br>表示銘柄 銘柄コード 反映<br>Q、銘柄コードが分からない場合                                       | Myメニュー、およびマーケット情報のカスタマイズ機能はブラウ<br>ザのCookieを利用しております。そのため、下記の制約があり                                                          |

🚺 スマートフォン

# 3. オンライントレードのグローバルメニュー

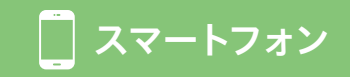

### お取引メニュー

オンライントレードのグローバルメニューをご利用いただくことで 各商品・サービス画面に素早くアクセスできます。

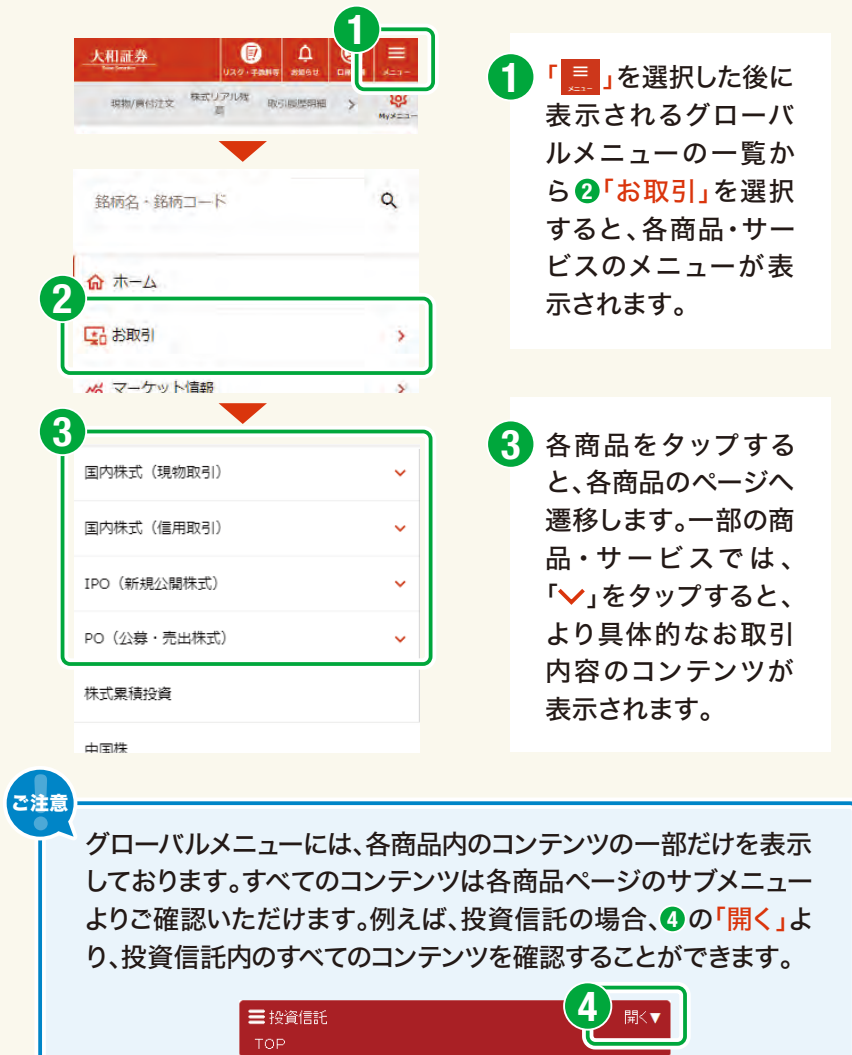

### 残高情報およびその他メニュー

|                                                                                                    | 0     |                    |   |                                                      |
|----------------------------------------------------------------------------------------------------|-------|--------------------|---|------------------------------------------------------|
| <u>大和証券</u> (2)<br>Uスグ・チネNで ま                                                                                                    |       |                    |   | <b>1</b>                                             |
| 現物/資付注文 株式リアル残 取引服                                                                                                    | 使明細 > | <b>贷</b><br>Муж=1- |   | 7.                                                   |
| -                                                                                                    |       |                    |   | Ę                                                    |
| ☆ ホーム                                                                                                    |       |                    |   | 4                                                    |
| 🛃 お取引                                                                                                    |       | >                  |   | Г                                                    |
| ☆ マーケット情報                                                                                                    |       | >                  |   | C                                                    |
| ★ 登録銘柄・ツール                                                                                                    |       | >                  |   | 7                                                    |
| \$ 残高情報                                                                                                    |       | >                  |   | 1.                                                   |
|                                                                                                    |       |                    |   |                                                      |
|                                                                                                    |       | >                  | J |                                                      |
| ▲ お手続き・サポート 氏高情報 編集状況                                                                                                    |       | >                  | J | <b>便利</b> -                                          |
| <ul> <li>たままま・サポート</li> <li>残高情報</li> <li>構築状況</li> <li>取付成力</li> </ul>                                                                                                    |       | >                  | J |                                                      |
| ▲ お手続き・サポート ● 残高情報 ■ 6 ■ 6 ■ 6 ■ 6 ■ 6 ■ 6 ■ 7 ■ 7 </td <td></td> <td>&gt;<br/>•</td> <td>J</td> <td></td>                                                                                                    |       | ><br>•             | J |                                                      |
| <ul> <li>よりまたき・サポート</li> <li>残高情報</li> <li>(株式)</li> <li>(株式)</li> <li>((株式)</li> <li>((th))</li> <li>(th))</li> <li>(th))<!--</td--><td>·F</td><td>&gt;</td><td>J</td><td></td></li></ul> | ·F    | >                  | J |                                                      |
| <ul> <li>よ手続き・サポート</li> <li>残高情報</li> <li>(項)</li> <li>(項)</li> <li>(項)</li> <li>(項)</li> <li>(項)</li> <li>(項)</li> <li>(項)</li> <li>(可)</li> <li>(可)</li> <li>(</li></ul>                                                                                                 | ·F    | >                  | J |                                                      |
| <ul> <li>よ手続き・サポート</li> <li>残高情報</li> <li>構体状況</li> <li>(1)</li> <li>(1)</li> <li></li></ul>                                                                                                 | ·►    | >                  |   | 便利・ファクロシート                                           |
| ▲ お手続き・サポート          残高情報         健康状況         健村余力         人出金         お手続き・サポー         お手続き・サポー         ちょす様報         コ座登録状況         サービス申込                                                                                                    | ·►    | ><br>~             |   | 便利していた。このでは、「「」の「」の「」の「」の「」の「」の「」の「」の「」の「」の「」の「」の「」の |
| <ul> <li>▲ お手続き・サポート</li> <li>● 残高情報</li> <li>▲ 読載</li> <li>▲ 読載</li> <li>▲ 読載</li> <li>▲ 読載</li> <li>▲ 読載</li> <li>● お手続き・サポー</li> <li>● お手続き・サポー</li> <li>● お手続き・サポー</li> </ul>                                                                                                    | ·►    |                    |   | 便利・フロビし房之作                                           |
| <ul> <li>▲ お手続き・サポート</li> <li>● 残高情報</li> <li>▲ 読書</li> <li>▲ 読書</li> <li>▲ 読書</li> <li>▲ 読書</li> <li>▲ 読書</li> <li>● 読書</li> <li>● 読書&lt;</li></ul>                                                                   | ·F    |                    |   | 便利・ファロビレ戸左信                                          |

「!!!!」を選択した後に表 示されるメニュー一覧か ら?「残高情報」を選択す ると、お預り資産に関する メニューが表示されます。 「お手続き・サポート」等 の他のメニューも同様の 方法でご確認いただくこと ができます。

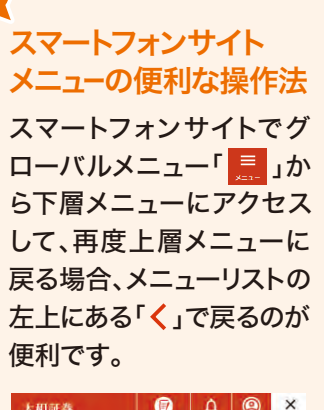

| 大和証券 | 020 · #### | <b>Д</b><br>8868 | <b>(2)</b> | × |
|------|------------|------------------|------------|---|
| <    | 残高情報       |                  |            |   |
| 資産状況 |            |                  |            | * |
| 買付余力 |            |                  |            |   |
|      |            |                  |            |   |

# 4. お取引 国内株式(現物取引)

# 買付注文

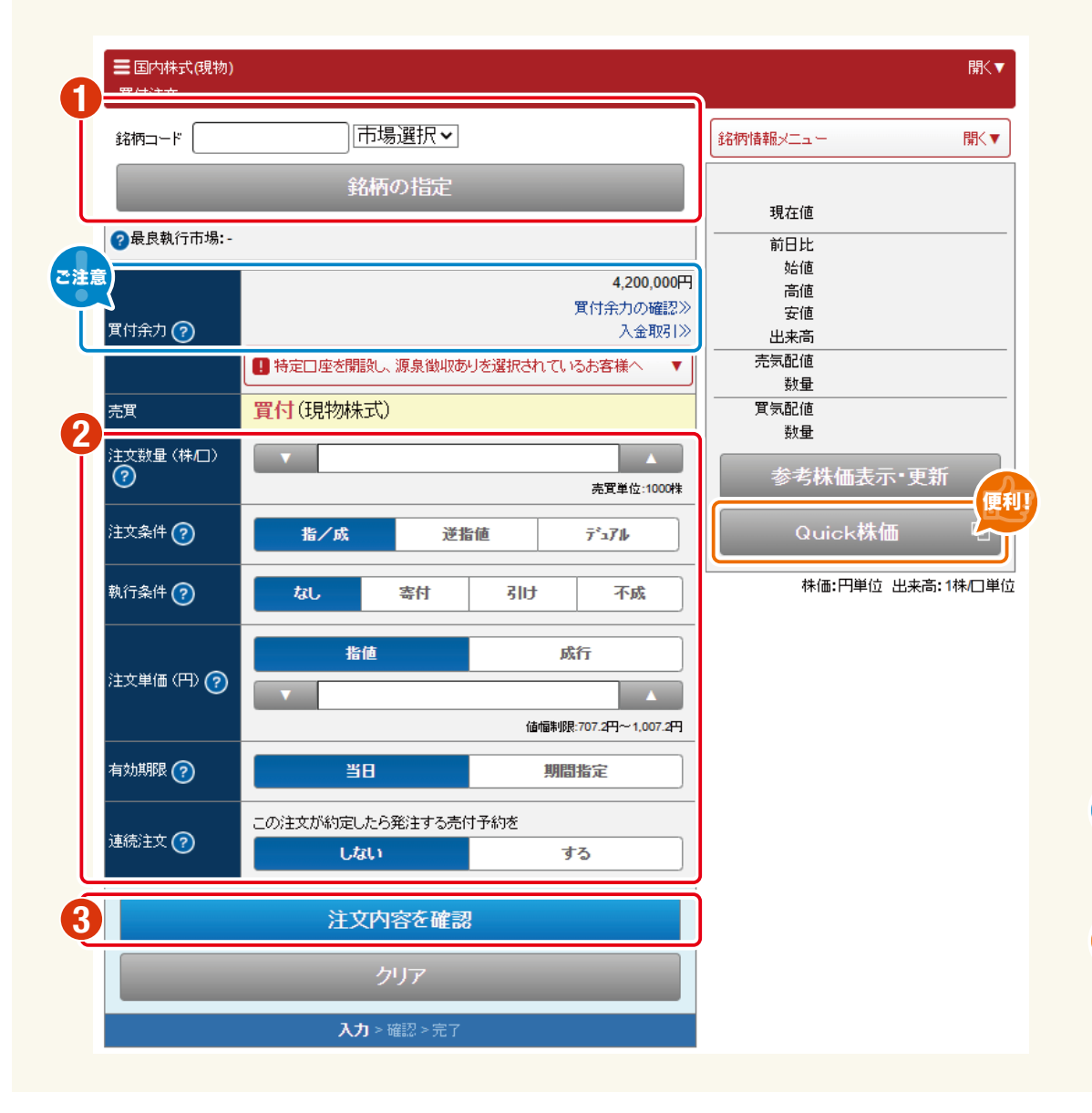

 銘柄コードを入力し、「銘柄の指定」ボタンをクリック します。

※銘柄コードの入力を補助するサジェスト機能で、銘柄コードのご入力が簡単にできます。

#### 2 注文数量、注文条件、執行条件、注文単価等を入力し ます。

※「期間指定」を選択した場合、20営業日先まで指定できます。 ※買付注文が約定したら、その残高を自動的に売却する連続 注文が利用できます。連続注文の「する」を選択すると、自 動的に発注される売付注文の入力画面が表示され、ご入力 が必要となります。

#### ③「注文内容を確認」をクリックします。

ご注意

便利!

その後、注文内容を確認し、取引パスワードをご入力 の上、「注文する」をクリックして注文完了となります。 注文完了後に必ず「注文・約定照会」で注文・約定の 状況をご確認ください。

買付余力の範囲内でのご注文となります。

「Quick株価」を利用することで、板情報を見ながら 発注することが可能!

# **4.** お取引 国内株式(現物取引)

# 売付注文

### STEP 1

|   | ■国内株式(現物) 売付注文     |       |         | 開<▼              |
|---|--------------------|-------|---------|------------------|
| ก | 注文日:20XX年XX月XX日(木) |       | 20XX年X3 | X月XX日(木) XX:XX現在 |
| l | <br>00000<br>oo証券  | 1,000 | 1,000   | 売付               |
|   | 00000<br>○o通信      | 1,000 | 1,000   | 売付               |
|   | 00000<br>oo電気      | 1,000 | 1,000   |                  |

売付注文画面の残高から、売却したい株式の「売付」ボタン をクリックします。

### STEP 2

| Date    |           | 総柄情報メニュー    |                   |       |                    | 証 *            | 格柄コード: 00000 耳 |
|---------|-----------|-------------|-------------------|-------|--------------------|----------------|----------------|
|         | XX:XX     | 20XX年XX月XX日 |                   |       |                    |                | 最良執行市場:東証      |
| 1,10    |           | 現在値         |                   |       |                    |                | ⇒証券            |
| 12      | +12       | 前日比         | 876,543,210株      |       |                    |                | 売付可能残高         |
| 12 XX X | 1.112     | 彩台版         |                   |       | τt)                |                |                |
| 98 XX X | 1.098     | 安储          |                   |       | 20                 | 101110-0012014 | we.            |
| 00 XX X | 5,318,000 | 出来高         | A                 |       |                    |                | 注又数量(株/口)      |
| 03 XX X | 1,103     | 売気配値        | 売賞単位:1000株        |       |                    |                | (7)            |
| 株       | 29,000株   | 数量          |                   | -     |                    |                |                |
| 01 XX X | 1,101     | 買気配值        | 7'171             | 皆値    | 逆接                 | 指/成            | 注文集件 😨         |
| E新      | 面表示・更い    | 1 多考株(      | 不成                | 弓にナ   | 寄付                 | tál            | 執行条件 😨         |
|         | 水株価       | Quic        | 成行                |       |                    | Jä             | 1              |
|         |           |             |                   |       |                    |                | 注文単価 (円) 📀     |
| 高:1株/口里 | 円単位 出来調   | 株価:         | 時:707.2月~1,007.2月 | ines. |                    |                |                |
|         |           |             | 間檔定               | 邦用    | 8                  |                | 有効期限 🍞         |
|         |           |             |                   | ē.    | (内容を確認             | 注意             |                |
|         |           |             |                   |       | <b>度</b> 者         | _              | -              |
|         |           | )           | nifuk             | 798   | ロ<br>(内容を確認<br>(戻る | 注              |                |

2 注文数量、注文条件、執行条件、注文単価等を入力します。 ※「期間指定」を選択した場合、20営業日先まで指定できます。

③「注文内容を確認」をクリックします。 その後、注文内容を確認し、取引パスワードをご入力の上、 「注文する」をクリックして注文完了となります。注文完了後に 必ず「注文・約定照会」で注文・約定の状況をご確認ください。

注文数量は売付可能残高の範囲内までご入力ください。

で注意・

便利

買付注文と同様、「Quick株価」を利用することで、板情報 を見ながら発注することが可能!

# 5. お取引 投資信託

# 申込/買付

### **STEP1**

#### ■投資信託 申込價付 投信銘柄リスト

・基準価額は直近の価額日付の値を表示しています。お取りに適用される基準価額は、約定日を価額日付とする基準価額となります。
・投資信託の注文締切時間は、営業日の当日注文の締切時間を表示しています。15:00以降の注文は、すべて予約注文となります。非営業日は予 約注文のみとなります。 ・投信積立の積立設定は6:00~翌3:00(非営業日は翌1:00)まで可能です。設定した翌営業日以降の積立分から適用されます。

| ■ 投信残高フィーによるお買付のご注意事項 |      |        |               |                       | ▼       |
|-----------------------|------|--------|---------------|-----------------------|---------|
|                       | \$   | 行アンド募集 |               |                       |         |
| ファンド名                 | 基準価額 | 価額日付   | 買付単位<br>以上/単位 | 注文締切時間                | 取引      |
| 世界・●関連株式ファンド・・・       | -    | -      | 300万円/1円      | 20XX年XX月X2月<br>11:50ま | P込<br>- |
|                       |      |        |               | ページ先頭                 | に戻る▲    |

|                    | ダイワのオン               | ライントレード注目 | 目ファンド         |             |    |
|--------------------|----------------------|-----------|---------------|-------------|----|
| ファンド名              | 基準価額                 | 価額日付      | 買付単位<br>以上/単位 | 注文締切時間      | 取引 |
|                    |                      |           |               |             |    |
|                    |                      |           |               | Ĭ           | 買付 |
| ダイワo×債券ファンド(毎月分配型) | 10,196 <del> 1</del> | XX月XX日    | 1,000년/1년     | 15:00(当日注し) |    |
|                    |                      |           |               |             | 積立 |
|                    |                      |           |               |             |    |

申込/買付をしたい銘柄の「申込」または「買付」をクリックします。

### STEP 2

開<▼

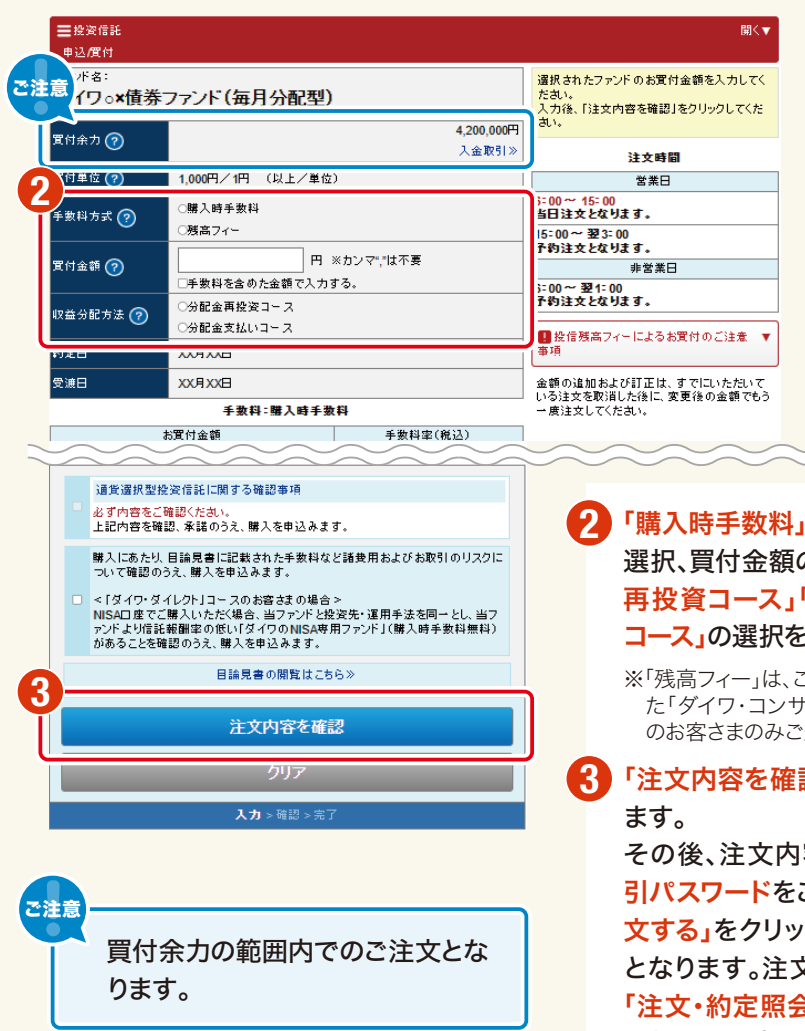

#### 「購入時手数料」「残高フィー」の 選択、買付金額の入力、「分配金 再投資コース」「分配金支払い コース」の選択をします。

※「残高フィー」は、ご利用条件を満たし た「ダイワ・コンサルティングコース」 のお客さまのみご選択いただけます。

「注文内容を確認」をクリックし その後、注文内容を確認し、取 引パスワードをご入力の上、「注 文する」をクリックして注文完了 となります。注文完了後に必ず 「注文・約定照会」で注文・約定 の状況をご確認ください。

### 換金/乗換注文

**STEP** 

ご注意

| ■ 投资信託            |        |        |                  |          | 開く▼          |
|-------------------|--------|--------|------------------|----------|--------------|
| 換金/無換注文           |        |        |                  |          |              |
| 注文日:20XX年XX月XX日   |        |        |                  | 20XX年XX  | 月XX日 XX:XX現存 |
| ファンド名             | 解約価額   | 価額日付   | 保有残高<br>(XX月XX日) | 取引可能残高   | 取引           |
| ダイワ●●債券ファンド (毎月分配 | 9.500円 | XXBXXA | 100 000          | 100.0000 | 換金           |
| 型)                | 0,0001 | No mol | 100,000          | 100,000  | 乗換           |

#### STEP 2:換金注文 イワo×株ファンド(毎月分配型) ご注意 保有残高 (?) 100,000 □ (XX月XX日) 取引可能残高 (?) 100,000 🗆 3 換金口数 🕐 ※カンマ\*,\*は不要 解約請求 换金方法 ? 買取請求 約定日 XX月XX日 受渡日 XX月XX日 注文内容を確認 入力 > 確認 >

2 「換金口数」を入力のうえ、 「換金方法」を選択します。

> 「注文内容を確認」をクリッ クします。 その後、注文内容を確認 し、取引パスワードをご入力 の上、「注文する」をクリック して注文完了となります。注 文完了後に必ず「注文・約 定照会」で注文・約定の状 況をご確認ください。

### STEP 2: 乗換注文

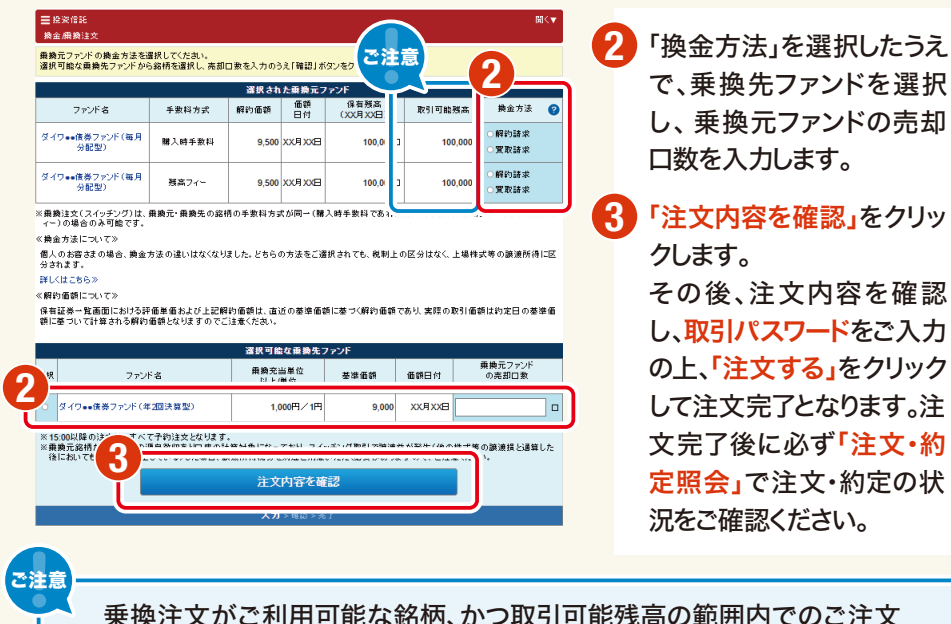

取引可能残高の範囲内でのご注文となります。

乗換注文がご利用可能な銘柄、かつ取引可能残高の範囲内でのご注文 となります。

保有する銘柄から換金/乗換する銘柄の 「換金」または「乗換」をクリックします。

### 6. お取引

# 買付注文

| ■ 娘券<br>TOP     |       |                          |
|-----------------|-------|--------------------------|
| 主体リスクおよび留意点     |       |                          |
|                 | 债券(   | យរដរ <b>ា</b> នទ         |
| ▶ 新たに発行される外道建債券 |       | 新たに発行される円建備<br>個人向け国債》新空 |
| 新発外育建作          | ·养 中达 | 新発個人向け困菌 甲込              |
| 既能外資建使          | 護 置付  | 既発外貨建债券 売付               |

の「買付」をクリックします。

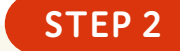

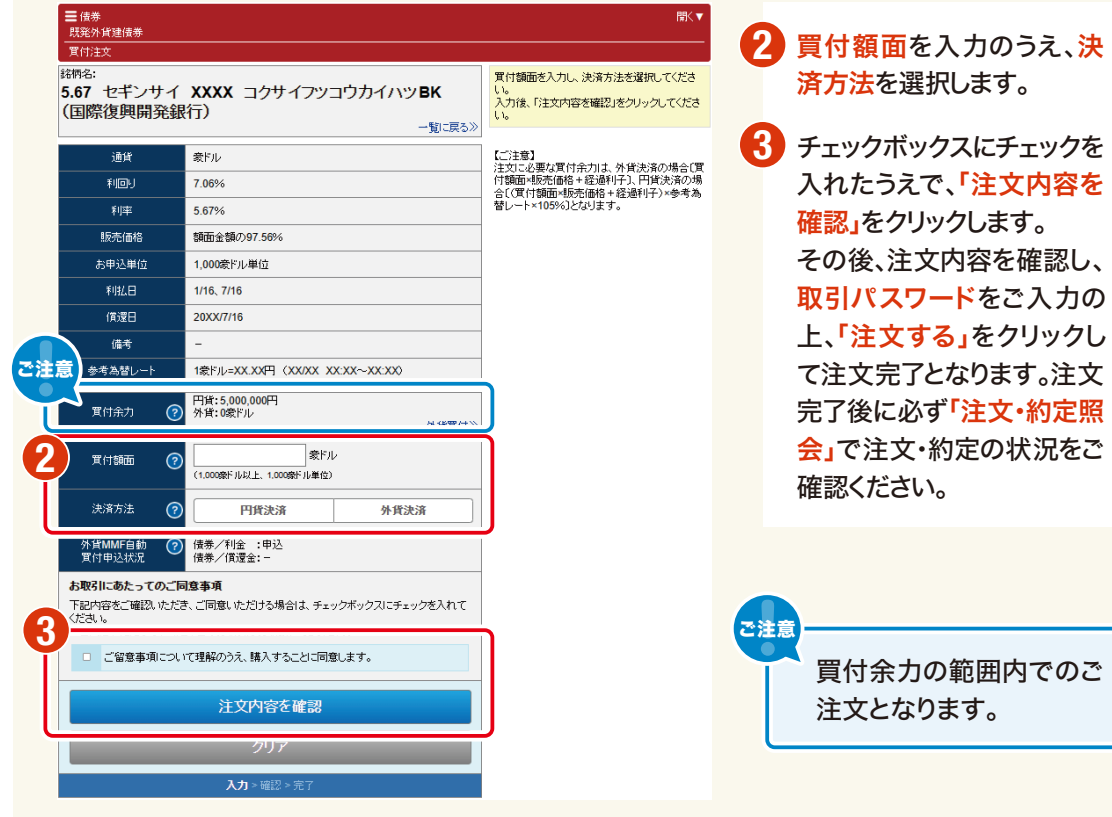

### 6. お取引

### 債券

### 既発外貨建債券

STEP 2

決済方法

外貨MMFの買付

3

(?

円貨決済

注文内容を確認

**入力** > 確認 > 完

□受渡代金でダイワ外貨MMFを買付する

(決済方法に外貨決済を指定した場合に選択できます。)

外貨決済

# 売付注文

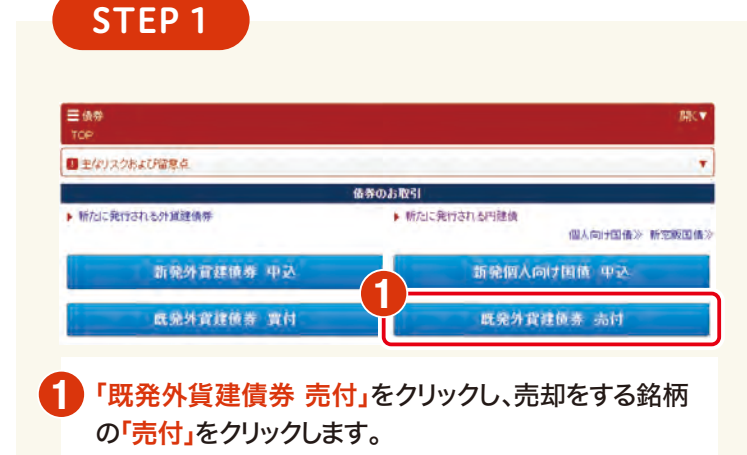

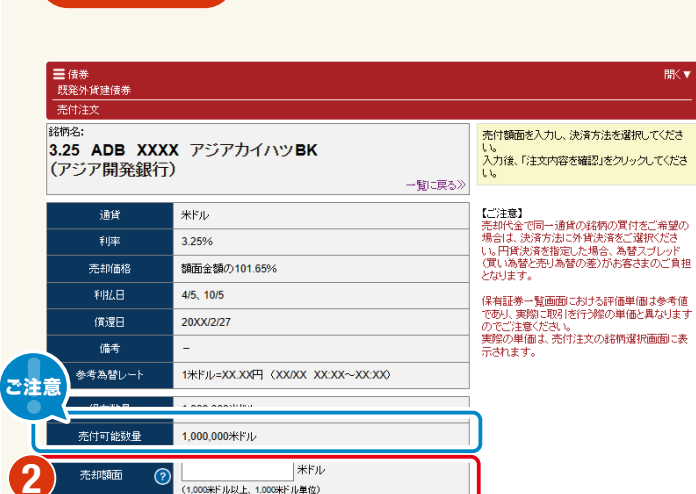

#### 2 売却額面を入力のうえ、決 済方法を選択します。 ※外貨MMFの買付欄は決済方法 で外貨決済を指定した場合に 選択可能です。 B 「注文内容を確認」をクリッ クします。 その後、注文内容を確認し、

厭♥

取引パスワードをご入力の 上、「注文する」をクリックし て注文完了となります。注文 完了後に必ず「注文・約定照 会」で注文・約定の状況をご 確認ください。

ご注意 売付可能数量の範囲内で のご注文となります。

# 7.「つみたてサービス」

### つみたてサービスの利用方法

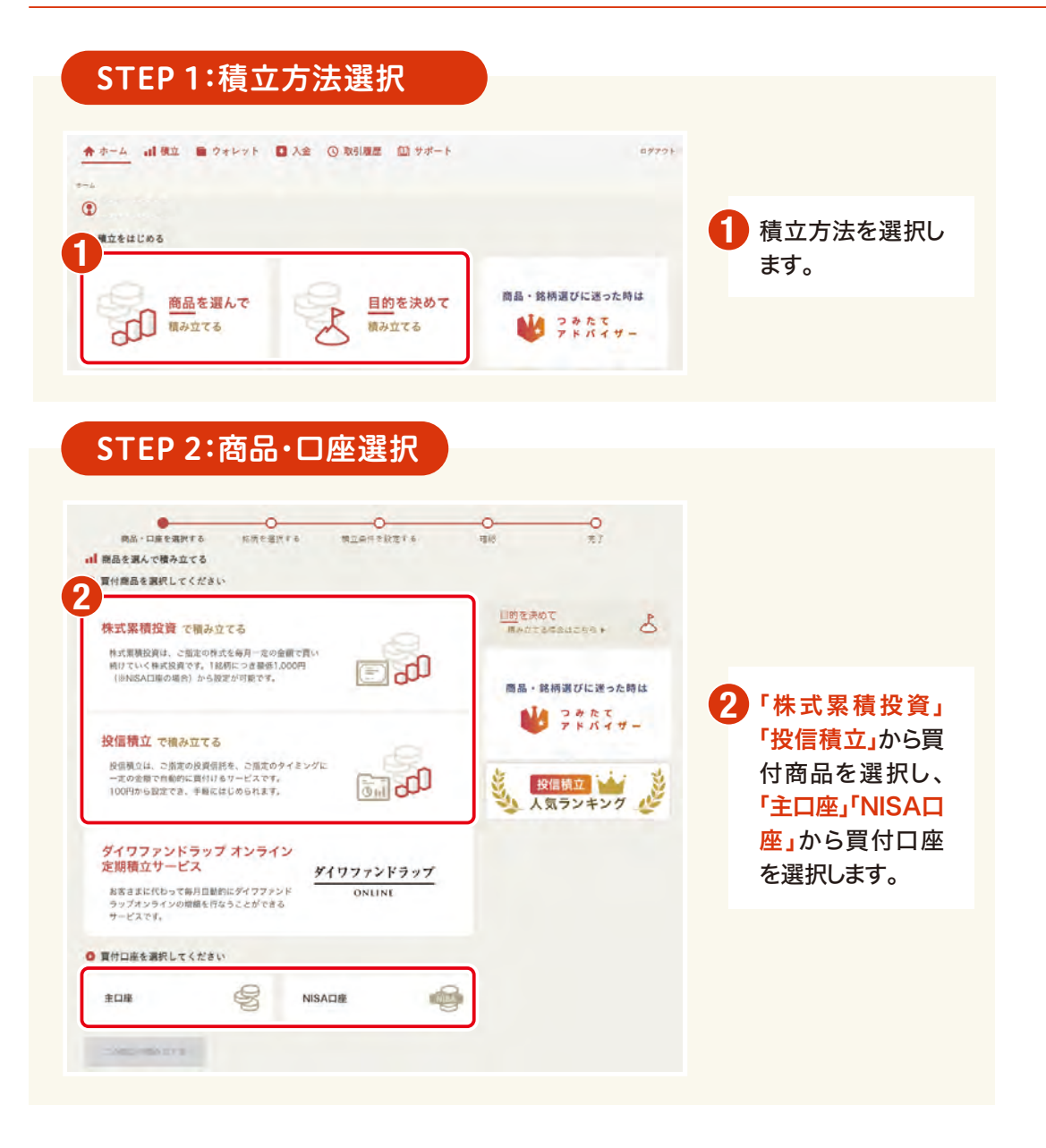

#### STEP 3:銘柄・ファンド検索

| COLOR DE LA COLOR DE LA COLOR | 主口語 🖌 NISA口座                                                                                     |                                                               |                                       |                    |
|----------------------------------------------------------------------------------------------------|--------------------------------------------------------------------------------------------------|---------------------------------------------------------------|---------------------------------------|--------------------|
| <b>【</b> 付商品                                                                                                    | N.I.I.I.I.I.I.I.I.I.I.I.I.I.I.I.I.I.I.I                                                          | Æ                                                             |                                       |                    |
| ファンド名/<br>是称                                                                                                    | 1                                                                                                |                                                               | 商品・銘柄選びに<br>迷った時は<br>買付口座、男付商品を設定できまり | つきたて<br>アドバイザー     |
| 手數料                                                                                                    | □ / - ¤ - ۴                                                                                      |                                                               |                                       |                    |
| ファンド分類                                                                                                    | <ul> <li>全銘柄</li> <li>公園内株式</li> <li>公園内株式</li> <li>〇国内株式</li> </ul>                             | t ☑ 海外株式 ☑ 不動産投信(R<br>tノインデックス ☑ 海外債券 ☑<br>☆ ☑ パランス型 ☑ デリパティブ | EIT)<br>コモディティ<br>「・オルタナティブ   🛃 その    | łb.                |
| お取引コース                                                                                                    | [ダイワ・ダイレクト] コ・                                                                                   | -ス専用ファンド                                                      |                                       |                    |
| NISA取扱                                                                                                    | ✓ NISA対象 ✓ NISA専用                                                                                | つみたてNISA専用                                                    |                                       |                    |
|                                                                                                    |                                                                                                  | 結柄を検索する                                                       |                                       |                    |
| ▲柄リスト<br>・蓋洋価額は、参                                                                                                    | 考値として直近の価額日付の値を表<br>翌宮毎日以降の横立分から道用され<br>、横立の設定を平日に行なっていた<br>リックすると、ファンドの最新情報<br>ッンド」多様立てることについての | 示しています。<br>ます。<br>だいた場合は空々 宮栗日の積立分から、<br>とつ覧いただけます。<br>望安点    | 休日に行なっていただいた場                         | 合は3宮業日後の積立分        |
| <ul> <li>主口座の場合、<br/>NISA口座の場合</li> <li>適用されます。</li> <li>ファンド名をク</li> <li>1毎月分配型フ</li> </ul>                                                                                                    |                                                                                                  |                                                               |                                       |                    |
| <ul> <li>主口座の場合、<br/>NISA口座の場合<br/>適用されます。</li> <li>ファンド名をク</li> <li>1毎月分配型フ</li> <li>1項</li> </ul>                                                                                                    | ファンド名                                                                                            | 精立单位(以上/里                                                     | (曲) 基準価額                              | 価額日付               |
| <ul> <li>主口屋の場合:<br/>MISA口屋の場合</li> <li>ジロテンド名をク</li> <li>・ファンド名をク</li> <li>・ファンド名をク</li> <li>・ ファンド名をク</li> <li>・</li> <li>・</li></ul>                                                                                                    | ファンド名<br>インバウンド間道日本株ファン<br>ジャパン                                                                  | 横立皇伝(以上/囲<br>ド愛称:ビジット・ 100円)                                  | (位) 臺等在5月<br>(1円 12,866円              | 価額日付<br>1月11 + 814 |

# 7.「つみたてサービス」

### つみたてサービスの利用方法

| 南品・口座を選          | 日本         日本          1 = 1 |
|------------------|----------------------------------------------------------------------------------------------------|
| 積立条件設定           |                                                                                                    |
| 責付口座             | 主口語 🗸 NISA口廠                                                                                                    |
| 貫付商品             | 株式開発設施 🖌 投資情託                                                                                                    |
| 銘柄名 +            | インパウンド関連日本株ファンド愛称:ビジット・ジャパン<br>基準億額12666円(1月11日現在) 🛢 目論見巻の開発                                                                                                    |
| 収益分配方法 +         | 分配金受取コース                                                                                                    |
| 貫付頻度 +           | ○ 每至帝日 ○ 每週 ● 每月 ○ 陳月 ○ 3ヶ月毎 ○ 4ヶ月毎 ○ 5ヶ月毎                                                                                                    |
| 独立月 +            | ~ <i>R</i>                                                                                                    |
| 横立日 +            | - <b>v</b> B                                                                                                    |
| 当年非課税枠<br>末使用額 * | 1.200.000円<br>※前日時点の金額                                                                                                    |
| 積立単位 +           | 100円/1円(以上/単位)                                                                                                    |
| 積立金額 +           | 円 ※手数料を含めた金額です(半角)                                                                                                    |
| t立単位 ★<br>t立金額 ★ | 100円/1円 (以上/単位)<br>円 ※手数料を含めた金額です (牛角)                                                                                                    |

4 積立条件を設定し、チェックボックスにチェックを入れ、 「設定内容を確認」をクリックします。

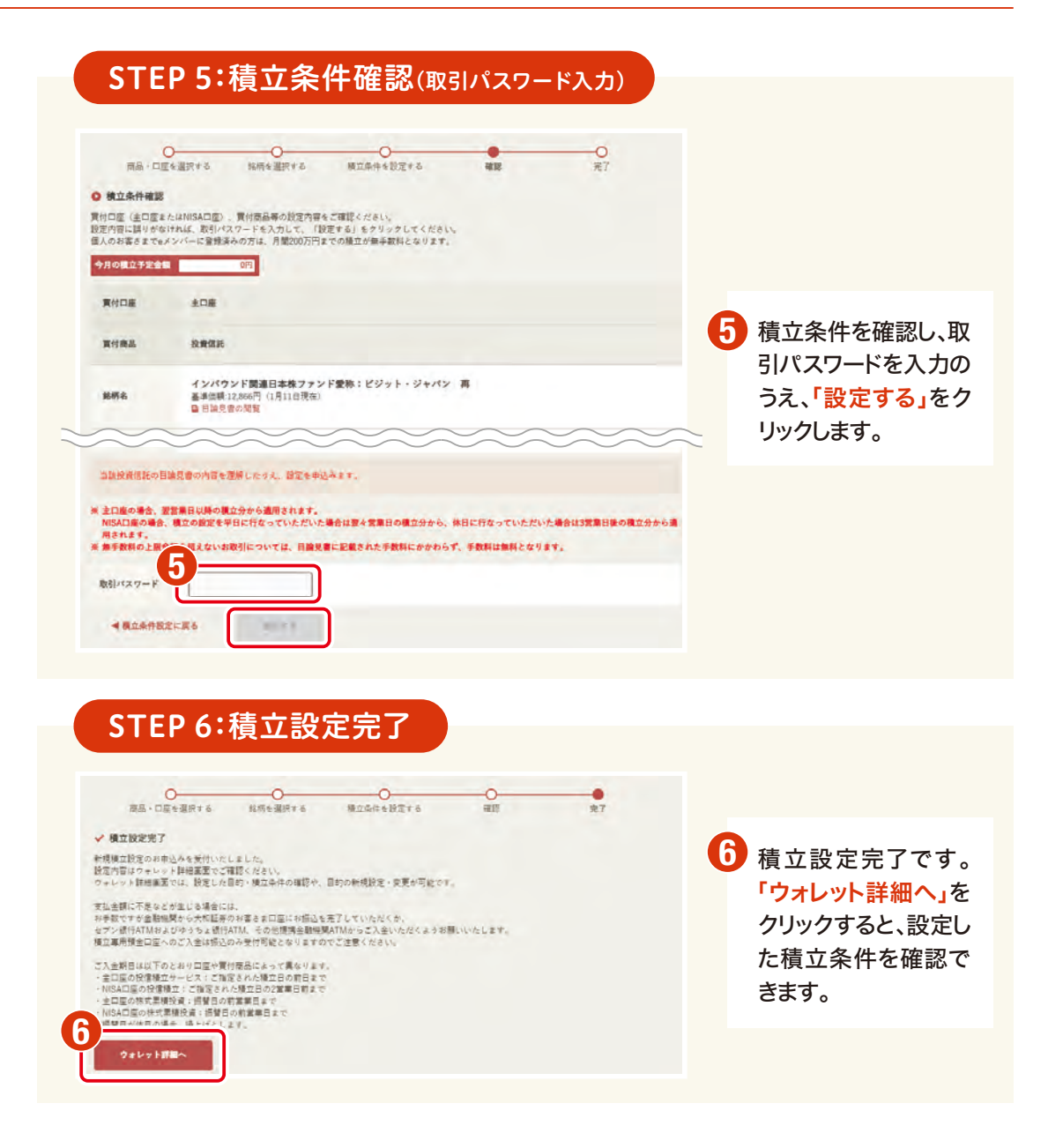

### 8. サービス時間/手数料およびリスクについて

### サービス時間の詳細はこちらよりご確認ください。

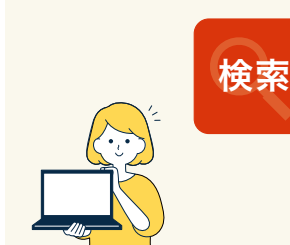

大和証券 オンライントレード サービスのご利用時間

サイトURL:https://www.daiwa.jp/olt\_help/etc/h\_00h\_tim0101-01.html

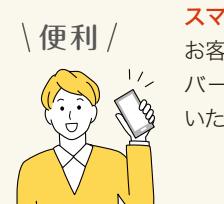

スマートフォンをご利用の お客さまはこちらの二次元 バーコードからもご確認 いただけます。

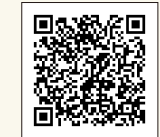

### お取引にあたっての手数料等およびリスクについて

### 手数料等およびリスクについて

- ●株式等の売買等にあたっては、「ダイワ・コンサルティング」コースの店舗(支店担当者)経由で国内 委託取引を行なう場合、約定代金に対して最大1.26500%(但し、最低2,750円)の委託手数料 (税込)が必要となります。また、外国株式等の外国取引にあたっては約定代金に対して最大 0.99000%の国内取次手数料(税込)に加え、現地情勢等に応じて決定される現地手数料および 税金等が必要となります。
- ●株式等の売買等にあたっては、価格等の変動(裏付け資産の価格や収益力の変動を含みます)に よる損失が生じるおそれがあります。また、外国株式等の売買等にあたっては価格変動のほかに 為替相場の変動等による損失が生じるおそれがあります。
- ●信用取引を行なうにあたっては、売買代金の30%以上で、かつ30万円以上の委託保証金が事前に 必要です。信用取引は、少額の委託保証金で多額の取引を行なうことができることから、損失の額が 差し入れた委託保証金の額を上回るおそれがあります。

- ●債券を募集・売出し等により、又は当社との相対取引により売買する場合は、その対価(購入対価・売却対価)のみを受払いいただきます。円貨建て債券は、金利水準の変動等により価格が上下し、 損失が生じるおそれがあります。外貨建て債券は、金利水準の変動に加え、為替相場の変動等により 損失が生じるおそれがあります。また、債券の発行者または元利金の支払いを保証する者の財務 状況等の変化、およびそれらに関する外部評価の変化等により、損失が生じるおそれがあります。
- 投資信託をお取引していただく際に、銘柄ごとに設定された購入時手数料および運用管理費用 (信託報酬)等の諸経費、等をご負担いただきます。また、各商品等には価格の変動等による損失が 生じるおそれがあります。

#### ご投資にあたっての留意点

- 取引コースや商品毎に手数料等およびリスクは異なりますので、上場有価証券等書面、契約締結 前交付書面、目論見書、等をよくお読みください。
- 外国株式、外国債券の銘柄には、我が国の金融商品取引法に基づく企業内容の開示が行なわれ ていないものもあります。

商 号 等:大和証券株式会社 金融商品取引業者 関東財務局長(金商)第108号 加入協会:日本証券業協会、一般社団法人日本投資顧問業協会、一般社団法人金融先物取引業協会、一般社団法人第二種金融商品取引業協会、一般社団法人日本STO協会